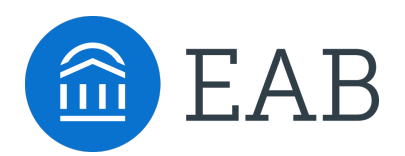

# Population Health Dashboard Feature Guide

#### LEGAL CAVEAT

FAB is a division of The Advisory Board Company ("EAB"). EAB has made efforts to verify the accuracy of the information it provides to members. This report relies on data obtained from many sources, however, and EAB cannot guarantee the accuracy of the information provided or any analysis based thereon. In addition, neither EAB nor any of its affiliates (each, an "EAB Organization") is in the business of giving legal, medical, accounting, or other professional advice, and its reports should not be construed as professional advice. In particular, members should not rely on any legal commentary in this report as a basis for action, or assume that any tactics described herein would be permitted by applicable law or appropriate for a given member's situation. Members are advised to consult with appropriate professionals concerning legal, medical, tax, or accounting issues, before implementing any of these tactics. No EAB Organization or any of its respective officers, directors, employees, or agents shall be liable for any claims, liabilities, or expenses relating to (a) any errors or omissions in this report, whether caused by any EAB organization, or any of their respective employees or agents, or sources or other third parties, (b) any recommendation or graded ranking by any EAB Organization, or (c) failure of member and its employees and agents to abide by the terms set forth herein

EAB, Education Advisory Board, The Advisory Board Company, Royall, and Royall & Company are registered trademarks of The Advisory Board Company in the United States and other countries. Members are not permitted to use these trademarks, or any other trademark, product name, service name, trade name, and logo of any EAB Organization without prior written consent of EAB. Other trademarks, product names, service names, trade names, and logos used within these pages are the property of their respective holders. Use of other company trademarks, product names, service names, trade names, and logos or images of the same does not necessarily constitute (a) an endorsement by such company of an EAB Organization and its products and services, or (b) an endorsement of the company or its products or services by an EAB Organization. No EAB

#### IMPORTANT: Please read the following.

EAB has prepared this report for the exclusive use of its members. Each member acknowledges and agrees that this report and the information contained herein (collectively, the "Report") are confidential and proprietary to EAB. By accepting delivery of this Report, each member agrees to abide by the terms as stated herein, including the following:

- All right, title, and interest in and to this Report is owned by an EAB Organization. Except as stated herein, no right, license, permission, or interest of any kind in this Report is intended to be given, transferred to, or acquired by a member. Each member is authorized to use this Report only to the extent expressly authorized herein.
- Each member shall not sell, license, republish, or post online or otherwise this Report, in part or in whole. Each member shall not disseminate or permit the use of, and shall take reasonable precautions to prevent such dissemination or use of, this Report by (a) any of its employees and agents (except as stated below), or (b) any third party.
- 3. Each member may make this Report available solely to those of its employees and agents who (a) are registered for the workshop or membership program of which this Report is a part, (b) require access to this Report in order to learn from the information described herein, and (c) agree not to disclose this Report to other employees or agents or any third party. Each member shall use, and shall ensure that its employees and agents use, this Report for its internal use only. Each member may make a limited number of copies, solely as adequate for use by its employees and agents in accordance with the terms herein.
- Each member shall not remove from this Report any confidential markings, copyright notices, and/or other similar indicia herein.
- Each member is responsible for any breach of its obligations as stated herein by any of its employees or agents.
- If a member is unwilling to abide by any of the foregoing obligations, then such member shall promptly return this Report and all copies thereof to EAB.

# Table of Contents

| Introduction to Population Health Dashboard        | 4  |
|----------------------------------------------------|----|
| Overview Tab                                       | 5  |
| Academic Performance                               | 9  |
| Academic Progress                                  | 11 |
| Generating and Downloading Lists of Students       | 13 |
| Step One: Use Filters to Create a List of Students | 13 |
| Step Two: Choose Metric for the List               | 13 |
| Step Three: Open the List of Students              | 14 |
| Step Four: Download the List                       | 15 |
| Uploading Student Lists into Navigate              |    |
| Step One: Upload CSV to Watch List                 | 17 |
| Step Two: Create Appointment Campaign from List    |    |

## Introduction to Population Health Dashboard

The Population Health Dashboard (PHD) is EAB's latest tool to help you manage student success by identifying student populations in need of interventions and support and to track the progress of those populations.

Members can use PHD to find students in need of intervention and generate downloadable lists to be used in campaigns in Navigate.

This feature guide explains how PHD works, how to use the insights to find potential student populations of interest, and how to apply that student list to targeted interventions within the Navigate platform.

| Overview Academic Per                                              | formance Academic Progress                               |                                      |                               |                    |                         |                   | 0           |
|--------------------------------------------------------------------|----------------------------------------------------------|--------------------------------------|-------------------------------|--------------------|-------------------------|-------------------|-------------|
| ILTERS:<br>nrollment History<br>ROLLED IN:<br>Fall Semester 2017 v | Total Students <b>29,403</b>                             | Avg. Cumulative Av<br>GPA Co<br>2.23 | g. Credit<br>Impletion<br>84% | Predictive Prof    | le<br>5,339<br>Moderate | 10,704 13,356     | 101007      |
| tudent Information                                                 |                                                          |                                      | -                             |                    | incluin and             |                   |             |
| TEGORY                                                             | Key Populations                                          |                                      | Veed cam                      | paign inspiration? | View our 61 Campa       | ign Ideas for mor | e details.  |
| All ~                                                              |                                                          |                                      |                               |                    | _                       | _                 |             |
| 3                                                                  | Not Graduated or Enrolled                                | in Upcoming Term                     |                               |                    | Your:                   | Students          | Institution |
| All 🗸                                                              | SELECT TERM                                              | -                                    |                               |                    |                         |                   |             |
| RRENT CLASSIFICATION                                               | All                                                      | No data                              | 1                             |                    | Nie dete                |                   |             |
| All 🗸                                                              |                                                          |                                      |                               |                    | No data                 |                   |             |
| INSFER STATUS                                                      |                                                          |                                      |                               |                    |                         |                   |             |
| All ~                                                              | Students with Academic P                                 | erformance Concerns                  |                               |                    |                         |                   |             |
|                                                                    |                                                          |                                      |                               |                    |                         |                   |             |
| rea of Study                                                       | Cumulative GPA Under 2.0                                 | . 0 235                              |                               | _                  |                         |                   |             |
| LLEGE                                                              |                                                          | • 7,233                              |                               |                    |                         |                   |             |
| All 🗸                                                              |                                                          |                                      |                               |                    |                         |                   |             |
| JOR                                                                | Last Enrolled Term GPA Below                             | <b>4</b> ,474                        | -                             |                    |                         |                   |             |
| All Y                                                              | cum, GPA-                                                |                                      |                               |                    |                         |                   |             |
| DREE                                                               |                                                          |                                      | . L                           |                    |                         |                   |             |
| All Y                                                              | At Least 1 Missed Success Mar<br>(Below Grade Threshold) | ··· 🔒 15,77                          | 1                             |                    |                         |                   |             |
| INCENTRATION                                                       | (onon chase threatony)                                   |                                      |                               | -                  |                         | -                 |             |
| All 🗸                                                              |                                                          |                                      | 0%                            | 25%                | 50%                     | 75%               | 100%        |
| ssigned To                                                         | *Compare the student's last re-                          | orded Term GPA vs. their             | last recorded                 | Cumulative GPA.    |                         |                   |             |
| LE                                                                 |                                                          |                                      |                               |                    |                         |                   |             |
| All v                                                              | Students with Academic P                                 | ogress Concerns                      |                               |                    |                         |                   |             |
| AFF NAME                                                           |                                                          |                                      |                               |                    |                         |                   |             |
| All 🗸                                                              | Credit Completion Under 67%                              | 👗 3,769                              |                               | -                  |                         |                   |             |
| ppointment Status in the<br>elected Term                           | At Least 1 Missed Success Mar                            | ··· 🔺 6.663                          |                               | _                  |                         |                   |             |
| VISOR APPOINTMENT STATUS                                           | (Didn't Register)                                        | - 0,000                              |                               |                    |                         |                   |             |
| All 🗸                                                              |                                                          |                                      |                               |                    |                         |                   |             |
| OR APPOINTMENT STATUS                                              | Total Credits Earned Above 12                            | 3,036                                | , —                           | -                  |                         |                   |             |
| All 🗸                                                              |                                                          | ,,,,,,,                              |                               |                    |                         |                   |             |
| ctive Logic                                                        |                                                          |                                      |                               |                    |                         |                   |             |
| JDENT ACTIVE INDICATOR                                             | Full-Time, Currently Attempting<br>12-14 Credits*        | 9,246                                | -                             |                    |                         |                   |             |
| /es 🗸                                                              |                                                          |                                      |                               |                    |                         |                   | _           |
|                                                                    |                                                          |                                      | 0%                            | 25%                | 50%                     | 75%               | 100%        |

PHD opens to the Overview tab.

Figure 1. Population Health Dashboard Overview Page

This page displays key metrics to help your institution identify students potentially in need of additional support.

At the top of the dashboard is an overall "pulse check" of your student population. Users will see the total number of students, their average cumulative GPA, average credit completion, and their risk score breakdown, as shown in figure 2.

|          |          |                                       |                           | mpaign inspira | tion? View our 61 | Campaign I | deas! for more details. |
|----------|----------|---------------------------------------|---------------------------|----------------|-------------------|------------|-------------------------|
| Total St | 1000 TOT | Avg. Cumulative<br>GPA<br><b>2.99</b> | Avg. Credit<br>Completion | Risk Profile   | e<br>63           | High       | 293 <sup>329</sup>      |
|          |          |                                       |                           | Low            | Moderate          | High       | Unknown                 |

Figure 2. Overall "Pulse Check" of Student Population

There are three Key Populations on the dashboard: students who are Not Graduated or Enrolled in Upcoming Term, Students with Academic Performance Concerns, and Students with Academic Progress Concerns.

We display both the total number of students with this attribute, in addition to what percentage of your selected population that represents and how it compares to the institution average. The output to the right will display key metrics to help your institution identify students potentially in need of additional support or possibly nudging. These metrics will always reflect the current data on your student population, in either single data points or distributions, as you will see on the subsequent pages of these dashboards.

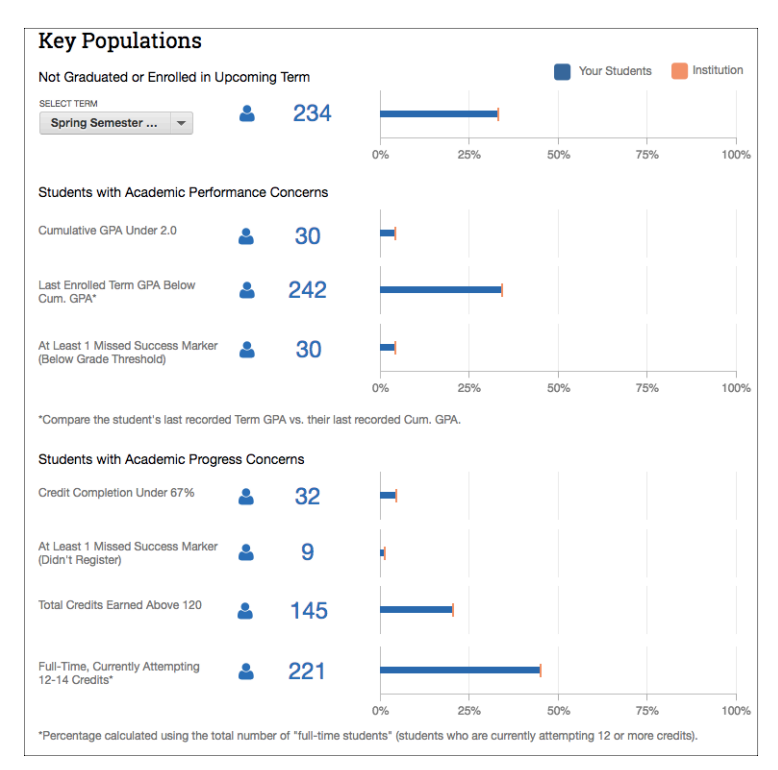

Figure 3. Key Populations on Overview Tab

To the left of the metrics is a filters section. Most of these filters correspond to a filter in the Advanced Search section of Navigate - Strategic Care. Table 1 describes the filters, how it is used, and if there is a corresponding filter in Advanced Search.

| FILTERS:                            |        |
|-------------------------------------|--------|
| Enrollment History                  |        |
|                                     |        |
| Fall Semester 2017                  | ~      |
|                                     |        |
| Church and Information              |        |
| Student Information                 |        |
| CATEGORY                            |        |
| All                                 | ~      |
| AG                                  |        |
| All                                 | ~      |
| CURRENT CLASSIFICATION              |        |
| All                                 | ~      |
| RANSFER STATUS                      |        |
| All                                 | $\sim$ |
| Area of Study                       |        |
| COLLEGE                             |        |
| All                                 | ~      |
| AJOR                                |        |
| All                                 | ~      |
| EGREE                               |        |
| All                                 | ~      |
| ONCENTRATION                        |        |
| All                                 | ~      |
|                                     |        |
| Assigned To                         |        |
| ROLE                                |        |
| All                                 | ~      |
| TAFF NAME                           |        |
| All                                 | ~      |
| Appointment Status<br>Selected Term | in the |
| ADVISOR APPOINTMENT ST              | ATUS   |
| All                                 | $\sim$ |
| UTOR APPOINTMENT STAT               | TUS    |
| All                                 | ~      |
| Active Logic                        |        |
| TUDENT ACTIVE INDICATO              | DR     |
| Yes                                 | ~      |
|                                     |        |

Figure 4. Population Health Dashboard Filters

| Filter Name                      | Section                                 | Description                                                                                                    | Advanced Search<br>Counterpart?        |
|----------------------------------|-----------------------------------------|----------------------------------------------------------------------------------------------------|----------------------------------------|
| Enrolled In                      | Enrollment<br>History                   | Returns students who<br>have enrolled in the<br>selected terms. This<br>filter will select the<br>current in-session<br>term by default<br>Note: Only one term<br>may be selected at a<br>time. | Enrollment History                     |
| Category                         | Student<br>Information                  | Returns students who<br>are currently<br>associated in any<br>selected category                                                                                                    | Student Information > Category         |
| Tag                              | Student<br>Information                  | Returns students who<br>are currently<br>associated with any<br>selected tag                                                                                                    | Student Information<br>> Tag           |
| Current<br>Classification        | Student<br>Information                  | Returns students who<br>are CURRENTLY<br>associated with the<br>selected<br>classifications                                                                                                    | Term Data ><br>Classification          |
| Transfer Status                  | Student<br>Information                  | Is the student a transfer student?                                                                                                    | Student Information > Transfer Student |
| College                          | Area of Study                           | Select to filter to a<br>particular college or<br>division for the<br>population                                                                                                    | Area of Study ><br>College             |
| Major                            | Area of Study                           | Search for students by major for the current term                                                                                                    | Area of Study ><br>Major               |
| Degree                           | Area of Study                           | Search for students<br>by degree for the<br>current term                                                                                                    | Area of Study ><br>Degree              |
| Concentration                    | Area of Study                           | Search for students<br>by concentration for<br>the current term                                                                                                    | Area of Study ><br>Concentration       |
| Role                             | Assigned To                             | Search for students<br>assigned to an<br>advisor or tutor                                                                                                    | Assigned To                            |
| Staff Name                       | Assigned To                             | Search for students<br>assigned to a specific<br>staff member. The<br>role will reflect<br>current role status,<br>not the status of a<br>staff member in the<br>enrolled term.                 | Assigned To                            |
| Advisor<br>Appointment<br>Status | Appt. Status in<br>the Selected<br>Term | Scheduled: Students<br>who have an<br>"Advising"<br>appointment<br>scheduled in the<br>selected term (should<br>not count if<br>appointment was<br>scheduled, but later<br>canceled)            | N/A                                    |

| Filter Name                    | Section                                 | Description                                                                                                    | Advanced Search<br>Counterpart? |
|--------------------------------|-----------------------------------------|----------------------------------------------------------------------------------------------------|---------------------------------|
|                                |                                         | Completed: Students<br>who have attended an<br>"Advising"<br>appointment. This<br>includes Scheduled<br>and Drop-In<br>appointments.<br>Not Yet Scheduled:<br>Students who are not<br>currently scheduled or<br>have not attended an<br>"Advising<br>Appointment" in the<br>selected term                                                                                                    |                                 |
| Tutor<br>Appointment<br>Status | Appt. Status in<br>the Selected<br>Term | Scheduled: Students<br>who have a "Tutoring"<br>appointment<br>scheduled in the<br>selected term (should<br>not count if<br>appointment was<br>scheduled, but later<br>cancelled)<br>Completed: Students<br>who have attended a<br>"Tutoring"<br>appointment (an<br>appointment report<br>was filed)<br>Not Yet Scheduled:<br>Students who are not<br>currently scheduled or<br>have not attended a<br>"Tutoring"<br>appointment. | N/A                             |
| Student Active<br>Indicator    | Active Logic                            | A student is<br>considered active if<br>they are flagged as<br>active by your<br>institution's active<br>logic.<br>Please contact your<br>leadership team if you<br>have questions about<br>the logic governing<br>your active indicator                                                                                                    | N/A                             |

Table 1. Filters in Population Health Dashboard

Once the student population is filtered to the desired target population, you can create and export lists for campaigns. See "Creating and Downloading Lists" for more information.

### **Academic Performance**

The Academic Performance tab for PHD enables users to dive into metrics covered on the Overview tab in detail.

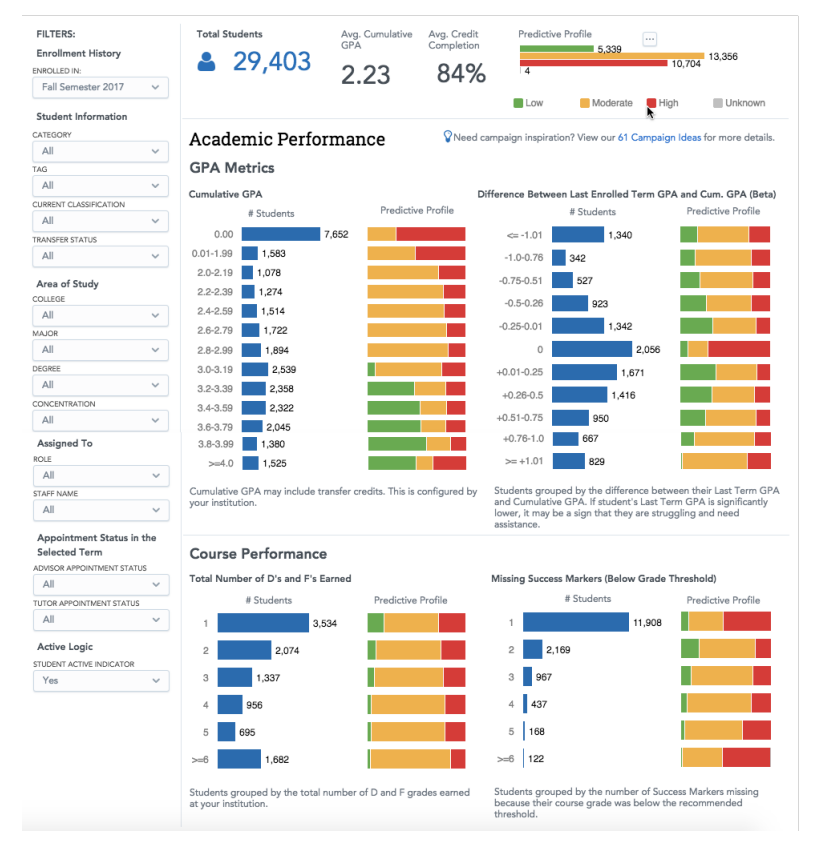

Figure 5. Academic Performance Tab

As mentioned above, Academic Performance drills into overview metrics. For example, instead of looking at students with GPAs under 2.0, users can look at all GPAs at the institution, bucketed into different bands. The Risk Profile is also shown for all metrics.

| Metric Name                                             | Description and Logic                                                                                                    |
|---------------------------------------------------------|----------------------------------------------------------------------------------------------------|
| Avg. Cum GPA                                            | Average of the student population's Cum GPA                                                                                                    |
| Avg. Credit<br>Completion                               | Average of the student population's total earned institution credits divided by their total attempted institution credits                                                                                                    |
| Cumulative GPA                                          | Students bucketed by their current Cumulative GPA as defined by your institution's data GPA Buckets: < 2.0, increments of 0.2, > 4.0                                                                                                    |
| Difference Between<br>Last Enrolled Term<br>and Cum GPA | Measures the difference in GPA between the student's last term GPA and their Cum GPA. Students grouped by the difference between their Last Term GPA and Cum GPA. If student's Last Term GPA is significantly lower, it may be a sign that they are struggling and need assistance.<br>Buckets students by the amount their GPA was lower from the Cum GPA. Only shows students with a lower Term GPA.<br>Buckets: increments of 0.25, >= 1.01 |

| Metric Name                                           | Description and Logic                                                                                                    |
|-------------------------------------------------------|----------------------------------------------------------------------------------------------------|
| Total Number of Ds<br>and Fs Earned                   | Students grouped by the total number of D and F grades earned at your institution.                                         |
| Missing Success<br>Markers (Below Grade<br>Threshold) | Total number of students who are missing at least 1 success marker because their grade was below the recommended threshold |

Table 2. Metrics on the Academic Performance tab

Likewise, users can also look at the amount the last term's GPA varies from cumulative GPA at a granular level, the number of D's and F's earned over the academic career, or the number of missing Success Markers.

Also, like the Overview tab, users can use the filters on the left-hand side of the page to narrow the student population down to the preferred set of students. Users can also click on blue bars or #Students to bring up a list of students to download or export for campaigns.

## **Academic Progress**

The Academic Progress tab of the PHD dashboard drills into and adds to metrics shown on the Overview tab that highlight potential issues related to academic progress for students.

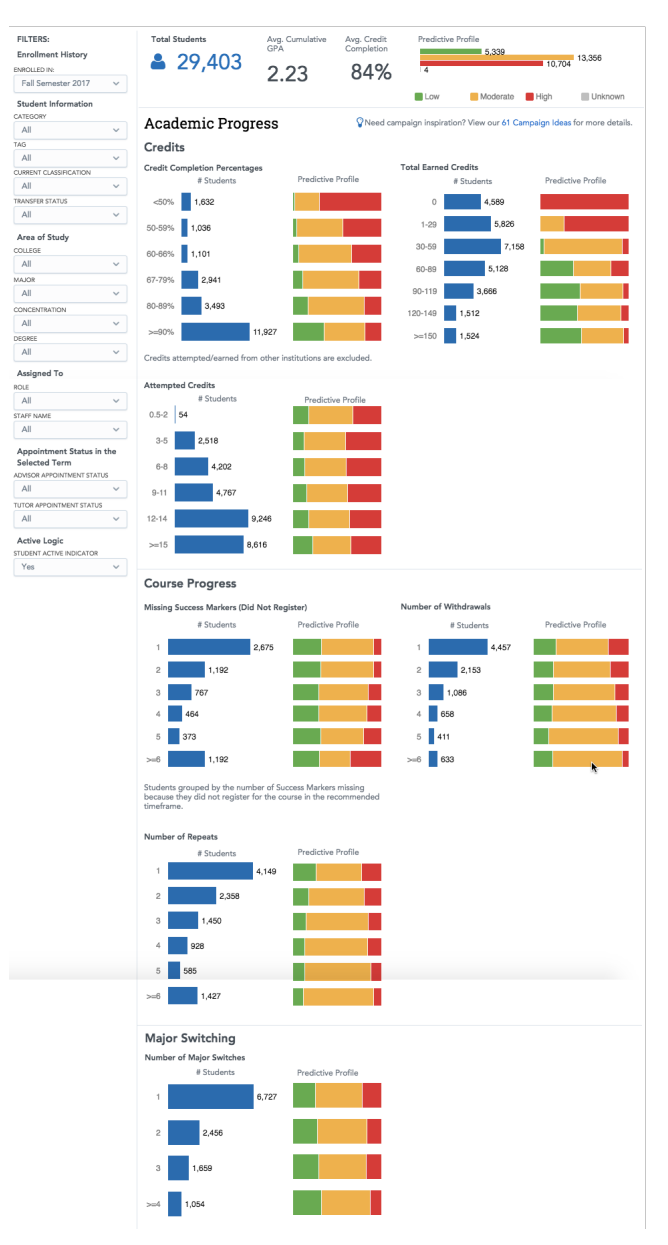

Figure 6. Academic Progress tab

Academic Progress drills into overview metrics and adds new ones so users can understand their student population's academic progress in depth. For example, instead of looking at students' average credit completion, users can look at credit completion and total number of credits taken across the institution, bucketed into different bands. The Risk Profile is also shown for all metrics.

| Metric Name  | Description and Logic                                                                     |
|--------------|-------------------------------------------------------------------------------------------|
| Avg. Cum GPA | Average of the student population's Cum GPA. This metric excludes students with 0.0 GPAs. |
| Avg. Credit  | Average of the student population's total earned                                          |

| Metric Name                                     | Description and Logic                                                                                                    |
|-------------------------------------------------|----------------------------------------------------------------------------------------------------|
| Completion                                      | institution credits divided by their total attempted institution credits                                                                           |
| Credit Completion<br>Percentage                 | Students bucketed by their current credit<br>completion %.<br>Credit completion % = Institution Credits Earned<br>/ Institution Credits Attempted. |
| Total Earned Credits                            | Students bucketed by the total # of credits<br>earned by student.<br>Buckets: 30 credit increments, up to > 150                                    |
| Attempted Credits                               | Students bucketed by the credits they are attempting in the current term. Buckets: < 3, 3-5, 6-8, 9-11, 12-14, >= 15                               |
| Missing Success<br>Markers (Didn't<br>Register) | Total number of students who are missing at least 1 success marker because they did not register                                                   |
| Number of<br>Withdrawals                        | Students bucketed by the total number of withdrawn courses over the lifetime of the student                                                        |
| Number of Repeats                               | Students bucketed by the total number of repeated courses over the lifetime of the student                                                         |
| Number of Major<br>Switches                     | Students bucketed by the number of times a student has switched majors at this institution.                                                        |

Table 3. Metrics on the Academic Progress tab

Like on the other tabs, users can click on blue bars or #Students to bring up a list of students to download or export for campaigns.

You can also use the filters on the left hand side to narrow the student population to a preferred list, as on the other tabs.

### **Generating and Downloading Lists of Students**

Now that you understand the features and metrics in Population Health Dashboard, it's time to learn how to create and download a list of students for use in a campaign in Navigate.

### **Step One: Use Filters to Create a List of Students**

The first step is to narrow the student population so that you are creating a campaign with the right students. To do that, you will need to use the filters. Please note that by default, the filters select all of the available options to get the widest possible group of students, except for Term.

The Term filter can only select one term at a time; you cannot select multiple terms on the filter. By default, the term filter selects the currently active term.

So to begin, choose your criteria from the filters. You can choose to look only at freshmen, all students enrolled in the current term, students assigned to you, or other choices.

| Student Information<br>CATEGORY | Academi           |
|---------------------------------|-------------------|
| TAG                             | Credits           |
| All 👻                           | oround            |
| CURRENT CLASSIFICATION          | Credit Completio  |
| All                             | #8                |
|                                 | 9                 |
| Search                          | i                 |
| Select all - Clear              | 11                |
| Freshman                        | 12                |
| Junior                          | 55                |
| Senior                          | 55                |
| Sophomore                       | 1                 |
|                                 | ittempted         |
|                                 | ed Credi          |
|                                 | 5                 |
| Cancel                          | Apply             |
| ADVISOR APPOINTMENT STATUS      | <del>७-७</del> 56 |
| All 👻                           | 9-11 60           |

Figure 7. Filtering Student Population

#### **Step Two: Choose Metric for the List**

Once you have narrowed your population appropriately, you will need to decide which metric to create your list from. This could be "total students" or it could use one of the metrics from PHD. For example, if you have filtered only to look at freshman, you can then choose to look at freshman credit loads by going to the Academic Progress tab and looking at the breakdown of that population, as shown in figure 8.

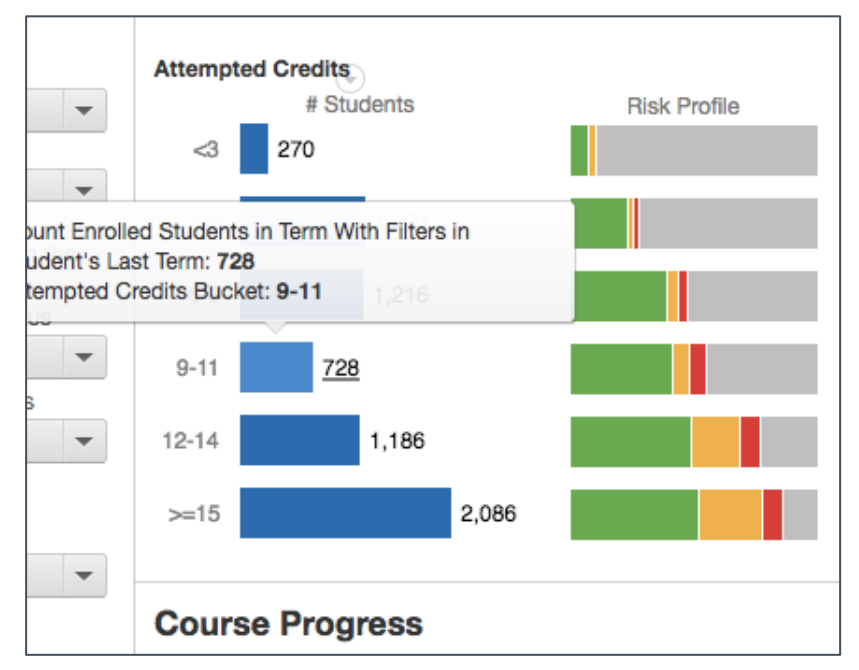

Figure 8. Freshman Credit Load

### **Step Three: Open the List of Students**

Now that you have decided you want to create a campaign for freshmen are currently attempting 9-11 credits, you need to open and download student lists. You do that by clicking on the blue bar next to the first credit total bucket. A window will appear with a list of students who match the criteria.

| Full Name                              | Email                 | Student Id    | Count of Students | Attempted Credit 🌲 |  |
|----------------------------------------|-----------------------|---------------|-------------------|--------------------|--|
| AabdeenFAKE BittenbinderFAKE           | 79ff89@aoli.com       | 0020XXXXXX    | 1                 | 9.00               |  |
| Abdul AzeezFAKE Mercado MarquezFAKE    | 2c3045@yahooz.com     | 0020XXXXXX    | 1                 | 9.00               |  |
| Abdul BaasidFAKE Gonzales-el-LahamFAKE | 8690bd@aoli.com       | 0010XXXXXXX   | 1                 | 9.00               |  |
| Abdul FattaahFAKE CrawfordFAKE         | a74c4d@college.edu    | 0020XXXXXXX   | 1                 | 9.00               |  |
| Abdul FattaahFAKE DierksFAKE           | 0d02b3@heatmail.com   | 0010XXXXXXXX  | 1                 | 9.00               |  |
| Abdul FattaahFAKE DilleyFAKE           | 0eda38@comkast.net    | 0010XXXXXXX   | 1                 | 9.00               |  |
| AbeFAKE TinlingFAKE                    | 461c25@zerivon.net    | 0009XXXX0XX   | 1                 | 9.00               |  |
| AbigailFAKE BoothbyFAKE                | ad6e29@aoli.com       | 0020XXXXXXXX  | 1                 | 9.00               |  |
| AbrhamFAKE el-HassenFAKE               | 8500c7@university.edu | 0020XXXXXXX   | 1                 | 9.00               |  |
| AbriannaFAKE Keston-SmithFAKE          | 81a4f3@gmmmail.com    | 0004XXXXXXXXX | 1                 | 9.00               |  |
| AdelisaFAKE Shahan-Casillas-RetanaFAKE | 5620b9@zerivon.net    | 0020XXXXXXX   | 1                 | 9.00               |  |
| AdenFAKE al-Samad-LawsonFAKE           | 324fb3@aoli.com       | 0020XXXXXXXX  | 1                 | 9.00               |  |
| AdenFAKE ScallyFAKE                    | 7ec358@heatmail.com   | 0020XXXXXXXX  | 1                 | 9.00               |  |
| AdenFAKE SenourFAKE                    | 789f4d@mssn.com       | 0020XXXXXXX   | 1                 | 9.00               |  |
| AdenFAKE StarkebaumFAKE                | 18c12d@college.edu    | 0010XXXXXXXX  | 1                 | 9.00               |  |
| AdenFAKE ThanFAKE                      | 2642ea@gmmmall.com    | 0020XXXXXXX   | 1                 | 9.00               |  |
| AdrienFAKE ArmondFAKE                  | 4de12e@mssn.com       | 0020XXXXXXX   | 1                 | 9.00               |  |
| AdrienFAKE BarnabasFAKE<br>Sum         | 8fb249@vahooz.com     | 00203000000   | 1<br><b>728</b>   | 9.00               |  |

Figure 9. List of Students from Chosen Metric

#### **Step Four: Download the List**

Now that you have a more targeted list of students, you can download the list as a CSV file for use in a campaign. To do that, click on the arrow next to the report name.

| Attempted Credits Bucket by Term » 9-11 |                     |
|-----------------------------------------|---------------------|
| Full Name                               | Email               |
| AabdeenFAKE BittenbinderFAKE            | 79ff89@aoli.com     |
| Abdul AzeezFAKE Mercado MarquezFAKE     | 2c3045@yahooz.com   |
| Abdul BaasidFAKE Gonzales-el-LahamFAKE  | 8690bd@aoli.com     |
| Abdul FattaahFAKE CrawfordFAKE          | a74c4d@college.edu  |
| Abdul FattaahFAKE DierksFAKE            | 0d02b3@heatmail.com |
| Abdul FattaahFAKE DilleyFAKE            | 0eda38@comkast.net  |
| AbeFAKE TinlingFAKE                     | 461c25@zerivon.net  |
| AbiasilEAVE BasthbuEAVE                 | adfa00@aall aam     |

Figure 10. Opening a Student Report Menu

Click "Download As" on this menu to see the file formats you can use. Download as a CSV file, because that is the format used when uploading Watch Lists in the platform.

|                                   | 410   | w This Report    | Downlo  | oad As    |         | Count of Students | Attompted Credit |  |
|-----------------------------------|-------|------------------|---------|-----------|---------|-------------------|------------------|--|
|                                   | -     |                  | DD5 (0  |           |         | oount of Students |                  |  |
| bdul AzoozEAKE Moreado Marguez    | ► ME  | ETRICS & FILTERS | PDF (PC | ortrait)  |         | 1                 | 9.00             |  |
| bdul BassidEAKE Gonzales el l aba | mEAKE | 8600bd@aall.cou  | PDF (La | andscape) | · · · · | 1                 | 9.00             |  |
| bdul EattaabEAKE CrawfordEAKE     |       | a74c4d@college   | Excel X | LSX       | 000     | 1                 | 9.00             |  |
|                                   |       | 0d02b3@bostms    | CSV     |           | www.    | 1                 | 9.00             |  |
| bdul FattaahFAKE DillevFAKE       |       | 0eda38@comka     | Raw da  | ta (CSV)  | oox     | 1                 | 9.00             |  |
| beFAKE TinlingFAKE                |       | 461c25@zerivon   | net     | 0009XX2   | 0000    | 1                 | 9.00             |  |
|                                   |       | ad6e29@aoli.com  | n       | 0020000   | 0000    | 1                 | 9.00             |  |
| brhamFAKE el-HassenFAKE           |       | 8500c7@universi  | tv.edu  | 0020XXX   | 0000    | 1                 | 9.00             |  |
| briannaFAKE Keston-SmithFAKE      |       | 81a4f3@gmmma     | il.com  | 0004XXX   | 0000    | 1                 | 9.00             |  |
| delisaFAKE Shahan-Casillas-Retana | FAKE  | 5620b9@zerivon.  | net     | 0020XXX   | 0000    | 1                 | 9.00             |  |
| denFAKE al-Samad-LawsonFAKE       |       | 324fb3@aoli.com  | 1       | 0020XXX   | 0000    | 1                 | 9.00             |  |
| denFAKE ScallvFAKE                |       | 7ec358@heatma    | il.com  | 0020XXX   | 0000    | 1                 | 9.00             |  |
| denFAKE SenourFAKE                |       | 789f4d@mssn.co   | m       | 0020XXX   | 0000    | 1                 | 9.00             |  |
| denFAKE StarkebaumFAKE            |       | 18c12d@college.  | edu     | 0010XXX   | 0000    | 1                 | 9.00             |  |
| denFAKE ThanFAKE                  |       | 2642ea@gmmma     | il.com  | 0020XXX   | 0000    | 1                 | 9.00             |  |
| drienFAKE ArmondFAKE              |       | 4de12e@mssn.co   | om      | 0020XXX   | 0000    | 1                 | 9.00             |  |
| drienFAKE BarnabasFAKE            |       | 8fb249@vahooz.   | com     | 0020XXX   | 0000    | 1<br>728          | 9.00             |  |

Figure 11. Download As Menu with Options

The file will export and show wherever downloaded files are stored on your desktop.

Finally, this is what the file looks like after download. It should have the relevant student information for you to use later.

| •   |                                 |                       | <b>T</b> A                              |              |              |           | 9-11.cs      | v      |    |
|-----|---------------------------------|-----------------------|-----------------------------------------|--------------|--------------|-----------|--------------|--------|----|
|     |                                 |                       |                                         |              |              |           |              |        |    |
|     | A Home Layout Ta                | ibles Charts Smar     | tArt Fo                                 | ormulas      | Data R       | eview     |              |        |    |
|     | Edit                            | Font                  |                                         | A            | lignment     |           | : N          | lumber |    |
| re- | 🖣 🛫 🛃 Fill 🔹 Calibri (Be        | ody) 🔻 12 🔻 🗛         | A- 🔳                                    | =            | abc 🔻 📑 🖓 wi | ap Text 🔻 | General      |        |    |
|     | Clear T B I                     | U H. A                |                                         |              |              | Merge v   | <b>2</b> v % | , ⊊.0  | .0 |
| Pi  | iste volter 1                   |                       |                                         |              |              | merge     |              | .00    | ~  |
|     | AT 7 8 9                        | - Jx Full Name        |                                         |              |              |           |              |        |    |
| -   | A                               | В                     | C                                       | D            | E            | F         | G            | н      | -  |
| 1   | Full Name                       | Email                 | Student Id                              | Count of Stu | Attempted Cr | edits     |              |        |    |
| 2   | AabdeenFAKE BittenbinderFAKE    | 79ff89@aoli.com       | 0020XXXXX                               | 1            | . 9          |           |              |        | -  |
| 3   | Abdul AzeezFAKE Mercado Marc    | 2c3045@yahooz.com     | 0020XXXXXX                              | 1            | . 9          |           |              |        |    |
| 4   | Abdul BaasidFAKE Gonzales-el-L  | 8690bd@aoli.com       | 0010XXXXXX                              | 1            | . 9          |           |              |        |    |
| 5   | Abdul FattaahFAKE CrawfordFA    | a74c4d@college.edu    | 0020XXXXX                               | 1            | . 9          |           |              |        |    |
| 6   | Abdul FattaahFAKE DierksFAKE    | 0d02b3@heatmail.com   | 0010XXXXXX                              | 1            | . 9          |           |              |        |    |
| 7   | Abdul FattaahFAKE DilleyFAKE    | 0eda38@comkast.net    | 0010XXXXXX                              | 1            | . 9          |           |              |        |    |
| 8   | AbeFAKE TinlingFAKE             | 461c25@zerivon.net    | 0009XXXXXX                              | ( 1          | . 9          |           |              |        |    |
| 9   | AbigailFAKE BoothbyFAKE         | ad6e29@aoli.com       | 0020XXXXXX                              | ( 1          | . 9          |           |              |        |    |
| 10  | AbrhamFAKE el-HassenFAKE        | 8500c7@university.edu | 0020XXXXX                               | 1            | . 9          |           |              |        |    |
| 11  | AbriannaFAKE Keston-SmithFAK    | 81a4f3@gmmmail.com    | 0004XXXXXX                              | 1            | . 9          |           |              |        |    |
| 12  | AdelisaFAKE Shahan-Casillas-Ret | 5620b9@zerivon.net    | 0020XXXXXX                              | 1            | . 9          |           |              |        |    |
| 13  | AdenFAKE al-Samad-LawsonFAK     | 324fb3@aoli.com       | 0020XXXXXX                              | 1            | . 9          |           |              |        |    |
| 14  | AdenFAKE ScallyFAKE             | 7ec358@heatmail.com   | 0020XXXXXX                              | 1            | . 9          |           |              |        |    |
| 15  | AdenFAKE SenourFAKE             | 789f4d@mssn.com       | 0020XXXXXX                              | 1            | . 9          |           |              |        |    |
| 16  | AdenFAKE StarkebaumFAKE         | 18c12d@college.edu    | 0010XXXXX                               | 1            | . 9          |           |              |        |    |
| 17  | AdenFAKE ThanFAKE               | 2642ea@gmmmail.com    | 0020XXXXXX                              | 1            | . 9          |           |              |        |    |
| 18  | AdrienFAKE ArmondFAKE           | 4de12e@mssn.com       | 0020XXXXXX                              | 1            | . 9          |           |              |        | -  |
| 19  | AdrienFAKE BarnabasFAKE         | 8fb249@vahooz.com     | 0020XXXXXX                              | 1            | . 9          |           |              |        | -  |
| 20  | AdrienFAKE Dupree-JohnsonFAK    | 5f4040@gmmmail.com    | 0020XXXXXX                              | 1            | . 9          |           |              |        | -  |
| 21  | AdrienFAKE Garcia-Picher AllanF | b415f3@university.edu | 0020XXXXXX                              | 1            | 9            |           |              |        | -  |
| 22  | AdrienFAKE Pratt-LiebFAKE       | 9f62d7@comkast.net    | 0020XXXXXX                              | 1            | 9            |           |              |        | -  |
| 23  | AimeeFAKE Daniels-FuiiwaraFAK   | 4e33b1@aoli.com       | 0004XXXXXX                              | 1            | 9            |           |              |        | -  |
| 24  | AimeeFAKE el-BeydounFAKE        | 09c323@gmmmail.com    | 0020XXXXXX                              | 1            | 9            |           |              |        | -  |
| 25  | AimeeFAKE el-SalekFAKE          | 7dcc19@vabooz.com     | 0020XXXXXX                              | 1            | 9            |           |              |        | -  |
| 26  | Alappa-DhareefFAKE HottFAKE     | 728979@comkast net    | 0020XXXXXX                              | 1            | 9            |           |              |        | -  |
| 27  | Alec-CarloEAKE MarvinEAKE       | h1116c@college.edu    | 0020XXXXXX                              | 1            | 9            |           |              |        | -  |
| 28  | AlecFAKE OteroFAKE              | 2c8936@comkast.net    | 0020XXXXXX                              | 1            | 9            |           |              |        | -  |
| 29  | Alec-IsaacEAKE RichertEAKE      | 1cc831@university.edu | 0020XXXXXX                              | 1            | 9            |           |              |        | -  |
| 30  |                                 | 2fch65@beatmail.com   | 0020888888                              |              |              |           |              |        | -  |
| 31  | AlexanderFAKE MarzettEAKE       | 5d7d2h@college_edu    | 0020888888                              |              |              |           |              |        |    |
| 32  | Alexander-AanisaEAKE Atencio-E  | 15o21e@university.edu | 002000000000000000000000000000000000000 |              | . 9          |           |              |        |    |
| 32  | Alexandra EAKE Soto Consolos EA | 3dbbcb@zerivon.net    | 0020000000                              |              |              |           |              |        |    |
| 30  | AlexciaEAKE HindaEAKE           | 779356@school.edu     | 002000000                               |              |              |           |              |        |    |
| 24  | AIGAGIGFARE HINGEFARE           | 775555(@School.edu    | UUZUAAAAA                               |              | 9            |           |              |        |    |

Figure 12. CSV File with Student Information

These steps can be repeated for each bucket of students for your chosen filters and metric.

### **Uploading Student Lists into Navigate**

Once you have a list of students who may potentially need intervention, you can upload that list into the Navigate platform and use it with the Campaigns feature.

#### **Step One: Upload CSV to Watch List**

Open the Navigate – Strategic Care platform and navigate to the Lists and Search page. In the **Actions** menu of Watch Lists, select **Upload Watch List**.

| Watch Lists       |                |
|-------------------|----------------|
| Actions           | New Watch List |
| Rename NAME       | # OF STUDENTS  |
| Upload Watch List | 0              |
| Imported List     | 0              |

Figure 13. Upload Watch List in Actions Menu

Next, create a new Watch List or add the students in your list to an existing Watch List. Select the file and upload it. Choose the column that represents Student ID and then finish the import.

### **Step Two: Create Appointment Campaign from List**

Either go directly to the Watch List or open the Watch List at any point while in Navigate. From the Actions menu, select **Appointment Campaign.** 

| Ρ | PHD List 🖉                   |      |
|---|------------------------------|------|
|   | Actions 🔺                    |      |
|   | Send Message                 |      |
| ľ | Appointment Campaign         | -    |
|   | Schedule Tutoring            | ۲. I |
|   | Schedule Advising            |      |
|   | Schedule General Appointment |      |
|   | Tag                          |      |
|   | Note                         |      |
|   | Mass Print                   |      |
|   | Issue Alert                  |      |
|   | Charity                      |      |
|   | Watch                        |      |

Figure 14. Appointment Campaign in Actions Menu

The New Campaign screen will display and tell you how many students will be added to the campaign. You must then define the campaign by entering the following data:

**Campaign Name**: The name of the campaign only appears to the advisor. This needs to be a name that makes sense to you.

Campaign Type: Is this an advising or tutoring campaign?

**Slots per Time:** The number of students you wish to have attend per one appointment slot.

**Course or Reason:** If there is a reason or associated course for the campaign, select it here

**Choose the Begin and End Date**: This will be the date range for which you want the students to make their appointments.

**Appointment Length**: This is where you define exactly how long the appointment will be. Durations begin at a 5-minute length and will be determined by your configuration.

**Appointment Limit:** This will determine how many appointments you wish for the student to schedule.

| ew Invitation Car | npaign |                             |
|-------------------|--------|-----------------------------|
| Define Campaign   |        |                             |
| Campaign Name:    |        | Begin Date: 🚓 🛛 End Date:   |
|                   |        | 11/07/2017 22 11/21/2017 22 |
| Campaign Type:    |        | Appointment Length:         |
| Select            | ×      | S min 👻                     |
| Slots Per Time:   |        | Appointment Limit:          |
| 1                 | ¥      | 1                           |
| Course or Reason: |        | Location:                   |
|                   | *      | •                           |
|                   |        |                             |
| Cancel            |        | Save and Exit Continue      |

**Location**: Select the location of where the appointment(s) will be held.

Figure 15. Define Campaign

Click **Continue** to move to the next screen.

Review the students in your campaign and then click **Continue**.

| Ch   | leck Up on Credits       |
|------|--------------------------|
| Revi | iew Students In Campaign |
| Acti | ani *                    |
|      | NAME •                   |
|      | - Branford, Amanda       |
|      | Byus, Amanda             |
|      | Cangey, Amanda           |
|      | Courseault, Amanda       |
|      | Cunniff, Amanda          |
|      | Danoff, Amanda           |
|      | Dietsche, Amanda         |
|      | Dorminy, Amanda          |
|      | Everidge, Amanda         |
|      | Feliz, Amanda            |
|      | Fieser Amanda            |

Figure 16. Reviewing Students in Campaign

The next step is adding advisors to the campaign. You will need to select yourself as the advisor for the campaign. You may also have the option to select additional advisors to make them available for appointments based on the campaign. Advisors will need to have availability defined before they can be added to an appointment campaign.

**Note**: If your school does not use Campaign Availabilities you can check the box to Include Appointment Availabilities to show available advisors. This section will default to search for campaign availabilities first.

| 10 | Advisors to Campaign   | Include Appointment Availabilities                                                                   |
|----|------------------------|----------------------------------------------------------------------------------------------------|
| )  | NAME                   | AVAILABLE TIMES                                                                                      |
|    | Emily Sentz            | Tue, Thu 3:00pm-5:00pm                                                                               |
| 1  | Maanie Hamzaee         | Mon-Fri 8:00am-5:00pm                                                                                |
| 1  | LaToya White           | Mon-Fri 8:00am-5:00pm                                                                                |
| 3  | Matthew Mustard        | Tue. Thiu8:00amu5:00pm                                                                               |
| 3  | Matthew Mustard        | Tue, Thu 8:00am-5:00pm                                                                               |
| 3  | Gina Schorr            | Mon-Fri 12:45pm-5:00pm                                                                               |
| 3  | Kirsten Smith          | Tue-Thu 1:00pm-5:00pm                                                                                |
| 1  | Ashlee Demastus        | Mon-Wed, Fri 8:00am-6:00pm                                                                           |
| 3  | Ashley Liberio         | Mon-Fri 8:00am-5:00pm                                                                                |
| 3  | Rachel Wolfowitz       | Mon-Fri 8:00am-12:00pm                                                                               |
|    | Thomas Sellers         | Mon-Fri 8:00am-5:00pm                                                                                |
| 3  | Christine Duchouquette | Tue, Thu 1:00pm-5:00pm (Fall Semester 2017)<br>Mon-Tue, Thu-Fri 10:30am-12:00pm (Fall Semester 2017) |

Figure 17. Adding Advisors to Campaign

Click **Continue**. You then will compose a message that will be sent to students for the campaign.

Finally, you will be able to review your options and send out messages, beginning the campaign.